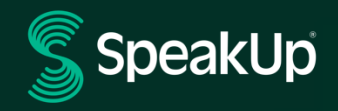

# Ako podať hlásenie

## Úvod do SpeakUp

**SpeakUp**® je služba, ktorá vám umožňuje nahlásiť závažné porušenia, ktoré by inak neboli nahlásené, úplne anonymne. Môžete to urobiť buď prostredníctvom webovej stránky, pomocou aplikácie SpeakUp®, alebo telefonicky bez ľudského zásahu.

**SpeakUp**® je k dispozícii **24** hodín denne a **365** dní v roku. Preto môžete použiť SpeakUp na zanechanie správy alebo kontrolu akejkoľvek odpovede kedykoľvek.

Službu prevádzkuje tretia strana, **SpeakUp**, nezávislá holandská spoločnosť so sídlom v Amsterdame v Holandsku, ktorá bola založená v roku 2004. **SpeakUp** je zodpovedný za spracovanie všetkých hlásení.

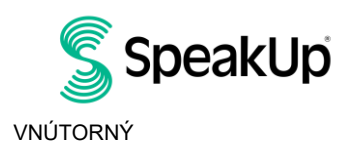

Amsterdam

### Ako podať hlásenie

#### Cez web

- 1. Navštívte webovú stránku SpeakUp prostredníctvom adresy URL a/alebo QR kódu oznámeného vašou spoločnosťou.
- Kliknutím na "+ Nové upozornenie" spustíte dôveryhodnú konverzáciu.
  V prípade, že ste už odoslali oznámenie, vyberte možnosť "Prihlásiť sa".
- 3. Vyberte jazyk, v ktorom chcete správu opustiť.
- Poznačte si svoje jedinečné "Číslo upozornenia" a vytvorte si heslo pre svoje oznámenie.
  Tieto informácie budete potrebovať, aby ste sa mohli neskôr vrátiť a získať príslušnú odpoveď.
- Napíšte správu.
  Prílohy môžete nahrať pomocou ikony kancelárskej sponky v pravom hornom rohu.
- 6. Kliknite na "Odoslať správu" a vaša správa a priložené súbory budú spracované.
- Ak chcete byť informovaní o príslušnej odpovedi, máte možnosť zadať svoj e-mail. Po pridaní e-mailu budete požiadaní o zadanie overovacieho kódu zaslaného na uvedenú e-mailovú adresu.

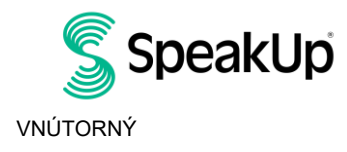

Amsterdam

#### Prostredníctvom aplikácie SpeakUp

1. Stiahnite si aplikáciu "SpeakUp Listen for a change" z App Store/Google Play alebo naskenujte QR kód.

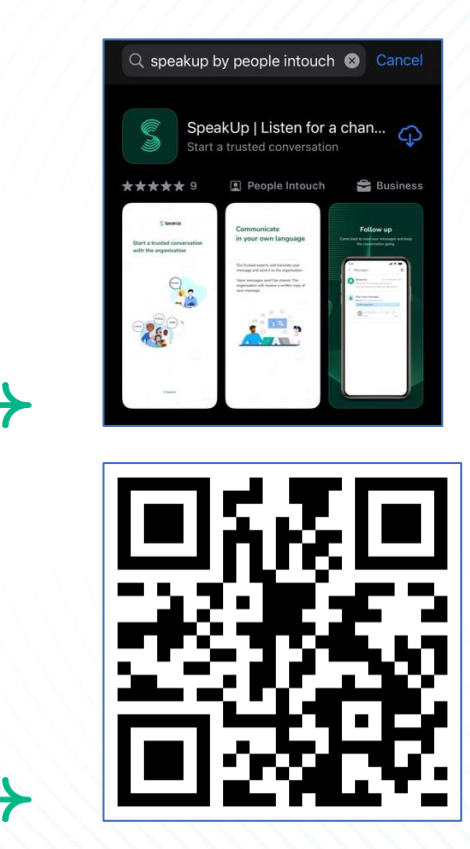

2. Otvorte aplikáciu

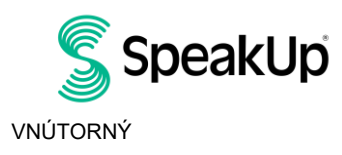

Amsterdam

| Welcome                                                        |                         |  |  |
|----------------------------------------------------------------|-------------------------|--|--|
| Follow these steps to set u                                    | p the app.              |  |  |
| You will only do this o                                        | once.                   |  |  |
| Set up your PIN<br>The 6-digit PIN will ke<br>safe and secure. | eep your reports        |  |  |
|                                                                |                         |  |  |
| Connect to the org<br>This will allow you to to<br>concern.    | anisation<br>share your |  |  |
|                                                                |                         |  |  |
| The organisation isn't notified the app.                       | l when you use          |  |  |
|                                                                |                         |  |  |
| Set up your PIN                                                |                         |  |  |
| By People Intouc                                               | h                       |  |  |
| <b>—</b>                                                       | -                       |  |  |

3. Kliknite na "Nastaviť svoj PIN " a zadajte 6-miestny kód.

Tento PIN kód budete musieť zadať pri každom otvorení aplikácie. Ak zabudnete kód PIN, musíte aplikáciu znova nainštalovať a nastaviť nový kód PIN. Ak k tomu dôjde, stratíte prístup k podaným čakajúcim oznámeniam.

4. Aplikácia vás požiada, aby ste sa pripojili k vašej spoločnosti naskenovaním QR kódu. Prípadne môžete vložiť kód spoločnosti kliknutím na tlačidlo "Pripojiť manuálne" v spodnej časti stránky.

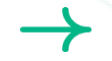

QR kód a/alebo kód spoločnosti vám oznámila vaša spoločnosť.

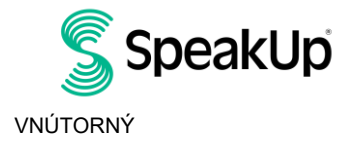

Amsterdam

| Connect to the organisation                                     | 6                                                                                                    |
|-----------------------------------------------------------------|----------------------------------------------------------------------------------------------------|
| Connect by scanning the QR code.<br>Where can I find this code? |                                                                                                    |
| Scan QR code                                                    |                                                                                                    |
| or Connect manually                                             |                                                                                                    |
|                                                                 | Connect to the organisation      Image: Connect by scanning the QR code.      Connect by scanning the QR code.      Image: Connect by scanning the QR code.      Image: Connect by scanning the QR code.      Image: Connect by scanning the QR code.      Image: Connect by scanning the QR code.      Image: Connect by scanning the QR code.      Image: Connect by scanning the QR code.      Image: Connect menually |

5. Kliknutím na "+ Nové upozornenie" začnete dôveryhodnú konverzáciu.

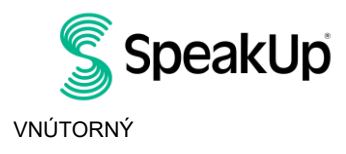

Amsterdam

| New report                      | 😯 👻 Log out                    |  |
|---------------------------------|--------------------------------|--|
| s                               | SpeakUp                        |  |
| Spe<br>About                    | eakUp Line<br>Integrity Line ↗ |  |
|                                 |                                |  |
|                                 |                                |  |
|                                 |                                |  |
|                                 |                                |  |
|                                 |                                |  |
| Start a trusted conv<br>report. | ersation by creating a new     |  |
| $\rightarrow$ $-$               | New report                     |  |

6. Správu môžete zanechať v aplikácii kliknutím na príslušné tlačidlo.

Ak je to vo vašej spoločnosti povolené, môžete prostredníctvom aplikácie zanechať aj hlasový záznam. (Váš hlas nebude mať vaša spoločnosť k dispozícii. Dostanú iba prepis vašej nahrávky).

|     | -              |    |
|-----|----------------|----|
| e   |                |    |
|     |                |    |
|     |                |    |
| ≁ W | /rite a messag | ge |

7. Po napísaní správy ju odošlite kliknutím na ikonu šípky. Súbory (až 25 položiek) môžete do správy pridať kliknutím na ikonu kancelárskej sponky.

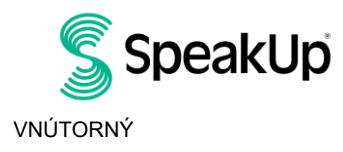

Amsterdam

|                           | New                         | message                 |                | l.          |
|---------------------------|-----------------------------|-------------------------|----------------|-------------|
| Language: E<br>where?     | English   For               | example:                | who, w         | vhat, when, |
| Hi, I would<br>How can yo | like to repo<br>ou guarante | rt a conce<br>ee my and | ern.<br>onymit | £√?         |
|                           |                             |                         |                | 74/50000    |
| U                         | )                           |                         |                |             |
| q w e                     | ert                         | The<br>y l              | ı i            | l'm<br>0    |
| a s                       | d f                         | g h                     | j              | k I         |
|                           | хс                          | v b                     | n              | m 📀         |
| Ω Z                       |                             | -                       |                |             |

8. Po odoslaní správy môžete očakávať odpoveď do jedného týždňa.

Môžete si vybrať, či vás aplikácia upozorní na nejaké odpovede.

| Thank you for sharing your concern.<br>You can expect a response within one week. |
|-----------------------------------------------------------------------------------|
|                                                                                   |
| Would you like to be notified?                                                    |
| Notifications do not contain content from your messages.                          |
| Yes, notify me                                                                    |
| No, thank you                                                                     |
|                                                                                   |

9. Po opätovnom prihlásení do aplikácie uvidíte, či ste od spoločnosti dostali nejaké nové odpovede.

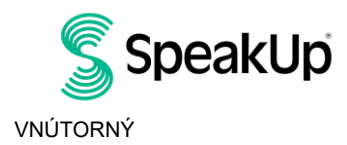

**>** 

Amsterdam

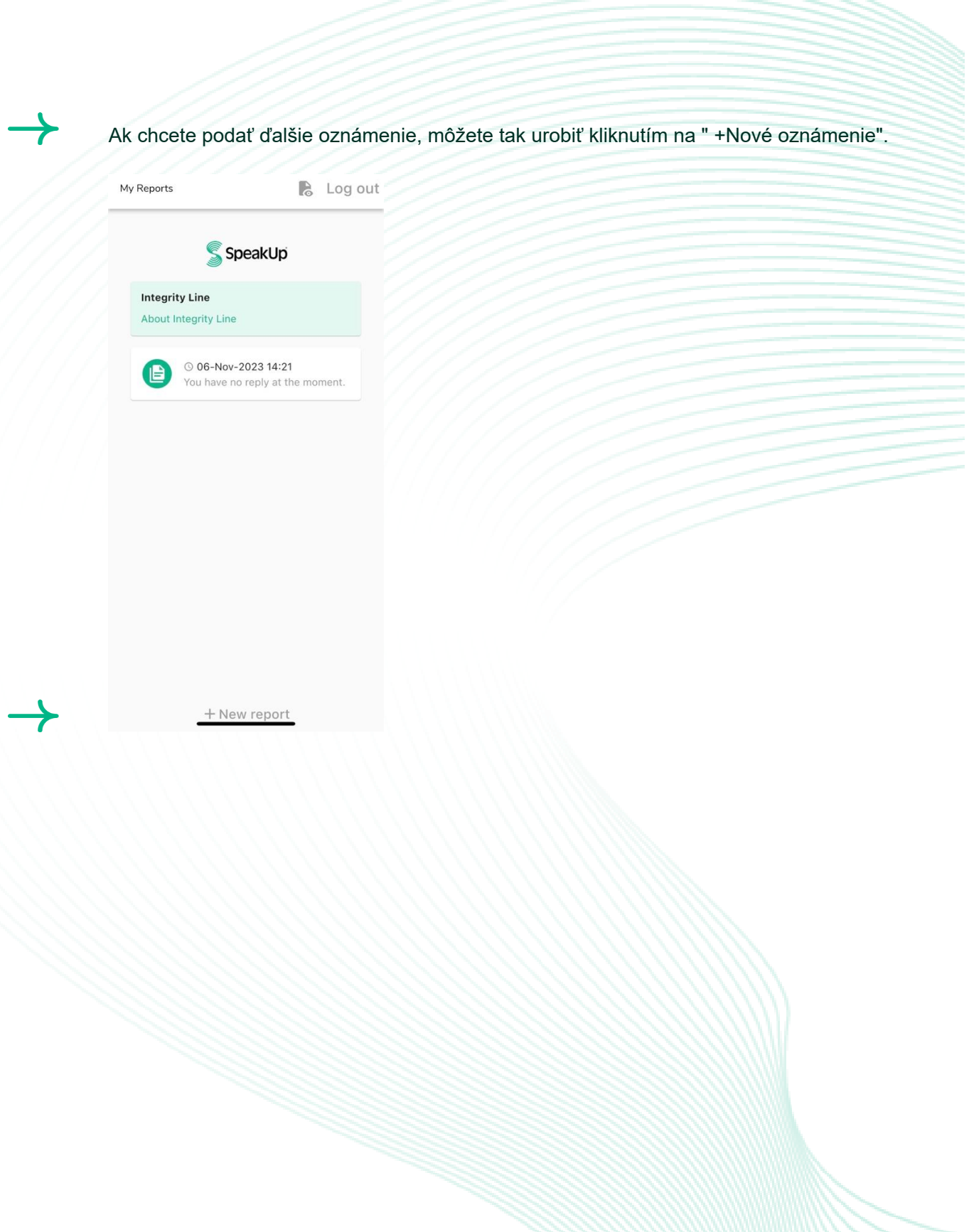

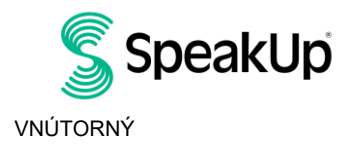

Amsterdam

#### Telefonicky

- 1. Vaša spoločnosť oznámila telefónne číslo poskytovateľa SpeakUp, ktoré je relevantné pre vašu polohu.
- 2. Vytočte telefónne číslo relevantné pre krajinu, v ktorej sa nachádzate.
- 3. Hlasové výzvy vás prevedú nasledujúcimi krokmi
  - A. Zadajte "kód spoločnosti", ktorý vám oznámila vaša spoločnosť
  - II. Vyberte jazyk
  - III. Dostanete jedinečné "Číslo oznámenia"

Nezabudnite si tieto informácie pozorne zaznamenať, pretože ich budete potrebovať na spätné zavolanie a získanie príslušnej odpovede.

IV. Vyberte si 4-miestny PIN kód

✤ Zapamätajte si to, aby ste sa mohli neskôr znova prihlásiť

- V. Po tóne jednoducho opíšte svoje oznámenie slovne
- MY. Po dokončení stlačte 1 alebo jednoducho zaveste
- VII. Odpoveď môžete očakávať do týždňa. Nezabudnite zavolať späť s číslom upozornenia a PIN kódom, aby ste dostali príslušnú odpoveď.

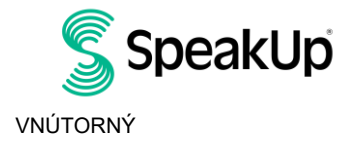

Amsterdam

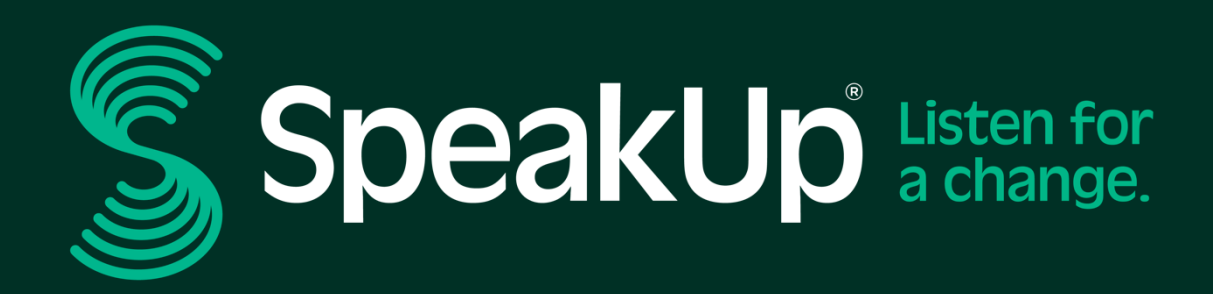

info@speakup.com

Olympijský štadión 6, 1076 DE www.speakup.com

Amsterdam

Machine Translated By GMT (囲